## <u>Coloro che non conoscono il proprio codice etichetta</u> lo possono ottenere con la propria prematicola che è visibile sulla propria pagina personale, e procedendo quindi con il seguente percorso:

- 1. collegarsi al sito web <u>https://unicz.esse3.cineca.it/Home.do</u>, inserire le proprie credenziali ( username e password) ed accedere alla propria pagina personale ;
- 2. cliccare, a destra della pagina, alla sezione "Segreteria";
- 3. selezionare "test di ammissione";
- 4. in fondo alla pagina sotto la dicitura Lista concorsi cui si è iscritti, cliccare su "<u>Concorso di</u> <u>ammissione ......a.a. 2020/</u>2021"
- 5. in questa pagina troverete la vostra prematicola:

## Concorso di ammissione

| Descrizione  | Concorso di ammissionea.a. 2020/2021 |
|--------------|--------------------------------------|
| Anno         | 2020/2021                            |
| Prematricola | 1700                                 |